Android で USB テザリングまたはモバイル ホットス ポット オプションがグレー表示になっている場合はど うすればよいですか?

モバイル USB テザリングまたはモバイル ホットスポットがグレー表示される問題を 解決するには、次の解決策を試してください。

### 1 デバイスを再起動します

場合によっては、単純な再起動でソフトウェアの一時的な不具合が解決される場合があります。デバイスの電源を切り、数秒待ってから再び電源を入れます。

# 2 USBケーブルとポートを確認してください

使用している USB ケーブルが損傷しておらず、デバイスとコンピューターの両 方に正しく接続されていることを確認してください。さらに、ポートに欠陥があ ると USB テザリングで問題が発生する可能性があるため、コンピュータの別の USB ポートを使用してみてください。

# 3 USB デバッグを有効にする (「USB テザリングがグレー表示される」問題を修 正するために使用されます)

Android デバイスでは、[設定] > [端末情報] に移動し、開発者になったと表示 されるまで [ビルド番号] を複数回タップします。次に、メイン設定メニューに 戻り、開発者向けオプションにアクセスし、USB デバッグを有効にします。 Android デバイスを再起動します。

### 4 データセーバーモードをオフにする

データ セーバーをオフにすると、モバイル ホットスポットとテザリングのエク スペリエンスが中断されなくなり、デバイスはアプリのバックグラウンド デー タ使用を制限しなくなります。

### (?)Androidフォンでデータセーバーモードをオフにする方法?

- 1. Android デバイスで**設定** アプリを開きます。
- 2. 下にスクロールして、[**ネットワークとインターネット**] または [**接続**] (デバ イスに応じて) をタップします。
- 3. [**モバイル ネットワーク**] または [**データ使用量**] をタップします (これもデバ イスに応じて異なります)。
- 4. **データセーバー** または **データ使用量制御** というオプションを探してタップ します。
- 5. スイッチを切り替えてデータ セーバー モードをオフにします。

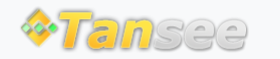

© 2006-2024 Tansee, Inc

ホームページ サポート

プライバシーポリシー アフィリエイト

お問い合わせ